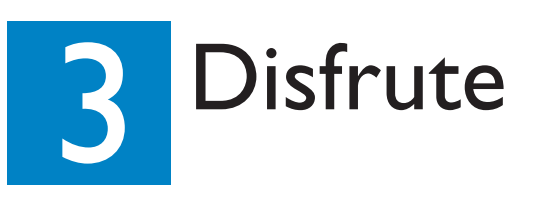

### Inicio de la grabación

- A Grabación desde el televisor o desde un dispositivo externo
- 1 Introduzca un disco DVD grabable en la bandeja de discos.

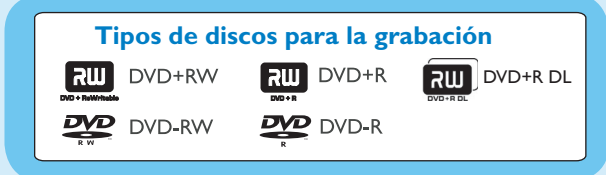

- 2 Pulse LIVE TV o CAM para seleccionar la fuente desde la que hay que grabar.
- Para grabar un programa de televisión, use los botones P+/- para desplazarse por los canales, o utilice los botones de 0 a 9 para seleccionar el canal que desea grabar.
- Pulse REC 

   para iniciar la grabación y pulse REC
   de nuevo para grabar automáticamente 30 minutos. Cada vez que pulse este botón, el tiempo de grabación aumentará 30 minutos.
- 4 Para finalizar la grabación, pulse STOP ■. En el grabador aparecerá 'UPDATING MENU'.
- 5 Para reproducir la grabación, pulse DISC, seleccione el título y pulse ►II.

### Inicio de la reproducción

A Reproducción del disco

 Pulse OPEN/CLOSE ▲ para abrir la bandeja de discos. Introduzca un disco y cierre la bandeja.

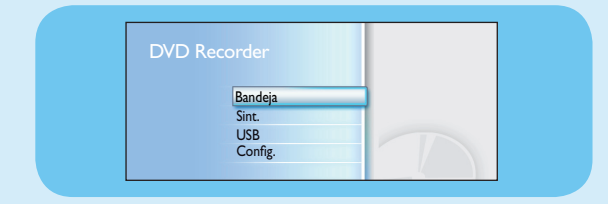

- 2 Pulse HOME y seleccione { Bandeja }.
- **3** Pulse **OK** para confirmar.
- 4 Utilice los botones ◄ ►▲▼ para llegar al título o archivo que desea reproducir y pulse ►II para comenzar la reproducción.
- B Reproducción desde un dispositivo USB
- 1 Inserte el dispositivo USB en el puerto USB.
- **2** Pulse **USB** para mostrar la lista de contenidos.

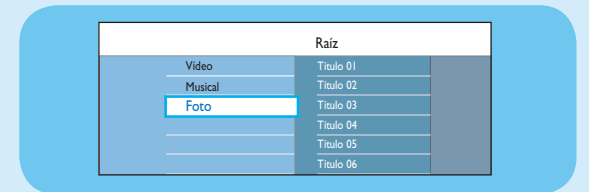

- 3 Seleccione el tipo de contenido y pulse **> derecha**.
- ④ Seleccione un archivo de datos (MP3, WMA, DivX y JPEG) y pulse ►II para comenzar la reproducción.

# Guía de inicio rápido

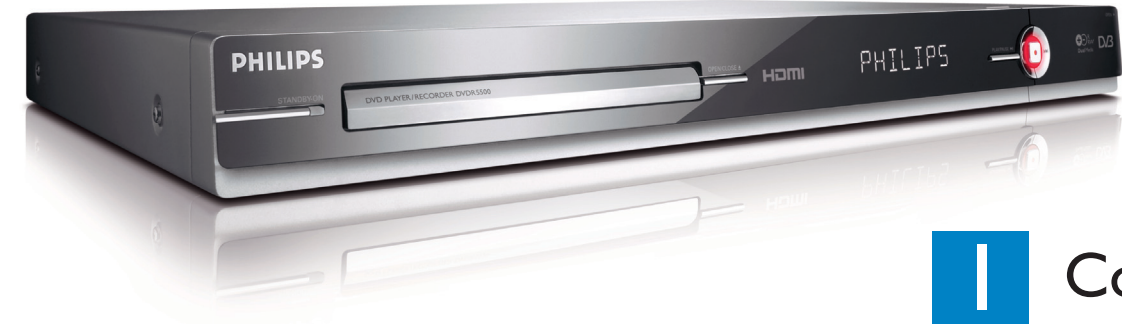

### Contenido de la caja

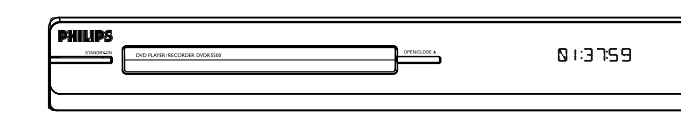

Grabador o Reproductor de DVD

### Seleccione un modo de grabación

El hecho de seleccionar un modo de grabación apropiado es importante, ya que determina la calidad de imagen y el tiempo de grabación. Modo de grabación Horas de grabación que se pueden

- 1 Antes de grabar, pulse **HOME** en el control remoto.
- 2 Seleccione { Config. } en el menú y pulse OK.
- 3 Vaya a { Grabación } y pulse ► derecha.
- 4 Vaya a { Modo grab. } y pulse ► derecha.
- **5** Seleccione un modo de grabación y pulse **OK** para confirmar.

### Manual del usuario

Consulte el manual del usuario incluido con el grabador Philips.

En línea

Vaya a www.philips.com/welcome

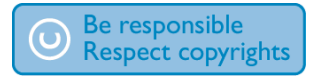

| SEP (super extended play) |    |
|---------------------------|----|
|                           |    |
|                           |    |
|                           |    |
|                           |    |
|                           |    |
|                           |    |
|                           |    |
|                           | 20 |
| PHILIPS                   |    |

HQ (high quality)

SP (standard play)

EP (extended play)

SLP (super long play)

LP (long play)

 $\underline{\textbf{SPP}} \text{ (standard play plus)}$ 

2007 © Koninklijke Philips N.V. All rights reserved.

nar en un disco grabable DVD vací

DVD+R de doble capa

1 hr 55 mins

3 hrs 40 mins

4 hrs 35 mins

5 hrs 30 mins

7 hrs 20 mins

11 hrs 5 mins

14 hrs 45 mins

DVD±R/ DVD±RW

2.5

12 NC 3139 245 26751 www.philips.com

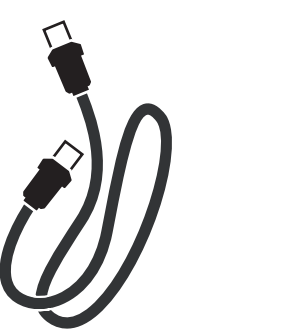

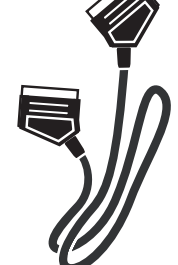

Cable para antena RF (sirve para conectar el grabador con el televisor)

Cable euroconector

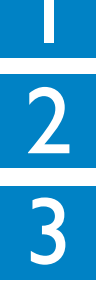

## Conexión Configuración Disfrute

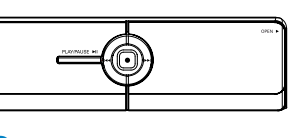

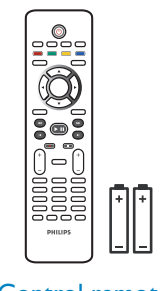

Control remoto con dos pilas

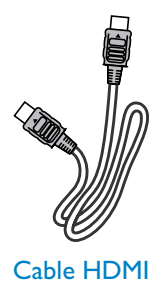

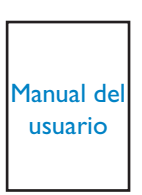

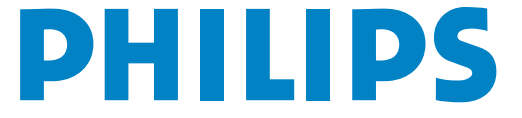

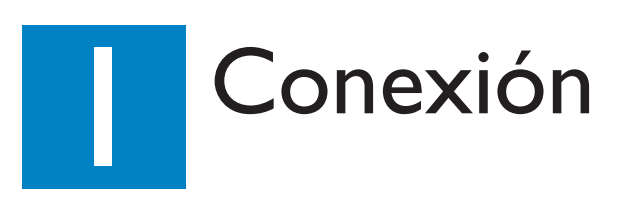

### Antes de la conexión

Seleccione la conexión más apropiada (A o B) según su configuración de inicio. Consulte el manual del usuario adjunto para ver otras conexiones posibles.

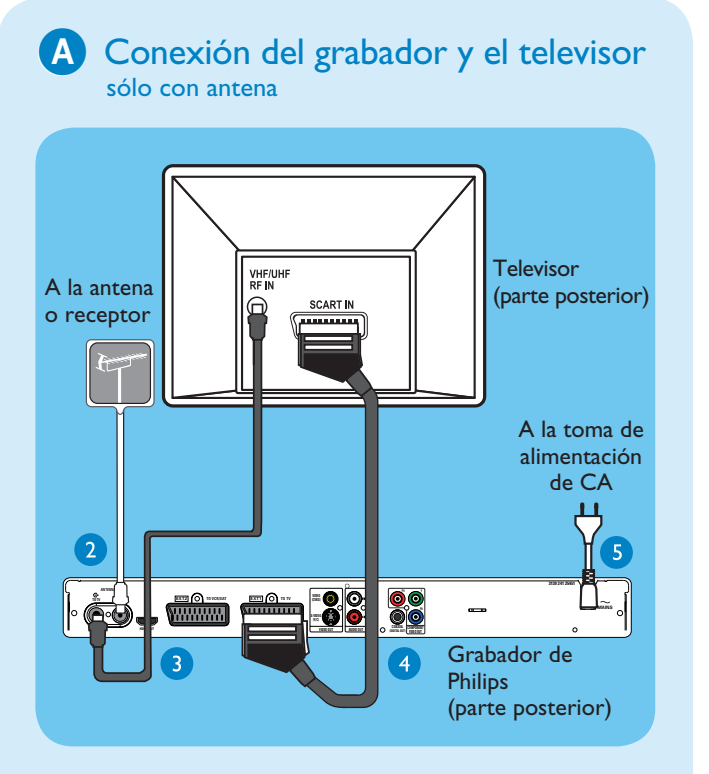

- 1 Desconecte el cable de antena conectado actualmente al televisor.
- 2 Conecte el cable de antena a la toma ANTENNA-IN 🗲 del grabador.
- 3 Utilice el cable para antena RF proporcionado para conectar la toma ANTENNA TO-TV 🕞 del grabador a la toma de entrada de antena del televisor.
- 4 Utilice el cable euroconector para conectar la toma **EXTI TO TV-I/O** del grabador a la toma de entrada SCART correspondiente del televisor.

Nota Si tiene un televisor HDM, utilice el cable HDMI proporcionado para conectar el grabador con el equipo de televisión HDMI. Consulte el capítulo "Paso I: Conexiones básicas del grabador – Conexión del cable de vídeo" del manual de usuario adjunto.

5 Conecte el cable de alimentación del grabador a una toma de alimentación de CA.

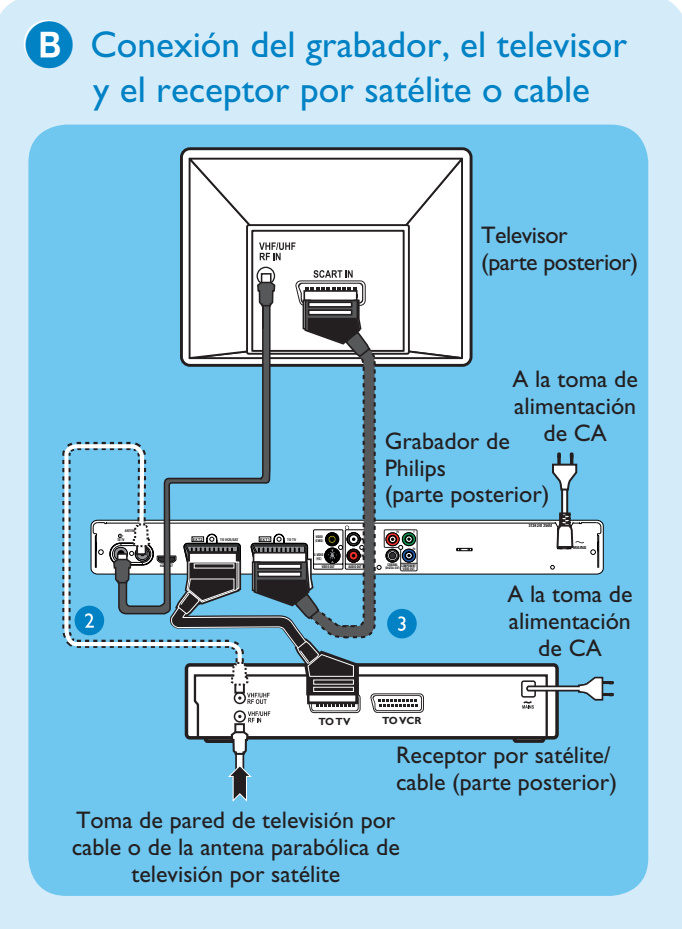

- 1 Siga los pasos 3-5 de la conexión \Lambda antes de seguir con el paso 2 indicado más adelante.
- 2 Utilice un cable de antena para conectar la toma de salida de antena (RF OUT) del receptor por cable a la toma **ANTENNA-IN G** de este grabador. (opcional)

**Nota** La conexión de antena puede diferir en función del receptor por cable o por satélite. Consulte el manual de usuario para obtener más información sobre la conexión de antena correcta.

**3** Utilice otro cable euroconector (no proporcionado) para conectar la toma de euroconector EXT2 TO VCR/SAT de este grabador a la toma SCART OUT (TO TV) del receptor por satélite o cable.

Para obtener más diagramas de conexiones, consulte el manual de usuario adjunto.

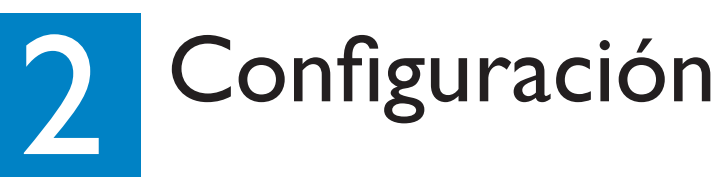

### A Búsqueda del canal de visualización

 Encienda el televisor. Aparece el menú de instalación.

| Please select your language. | Menu Language |
|------------------------------|---------------|
| Defines the languages of all | English       |
| On-screen menu displays.     | Français      |
|                              | Deutsch       |
|                              | Nederlands    |
|                              | Italiano      |
|                              | Español       |
|                              |               |
|                              |               |

2 Si no ve el menú de ajustes del grabador, pulse el botón de canal anterior del control remoto del televisor varias veces (o el botón AV, SELECT o -D) hasta que aparezca. Éste será el canal de visualización correcto del grabador.

**Nota** Para acceder a las funciones de color que se muestran en la parte inferior del menú, pulse el botón de color correspondiente del control remoto.

### B Comience instalación inicial

Utilice el control remoto del grabador y siga las instrucciones en pantalla para finalizar la instalación.

> **Nota** Utilice los botones arriba ▲ y abajo ▼ para alternar entre las distintas opciones. Para confirmar un ajuste, pulse **OK** en el control remoto. Para volver a la pantalla anterior, pulse el botón rojo.

1 Seleccione el idioma deseado para el menú en pantalla.

Pulse **OK** para confirmar.

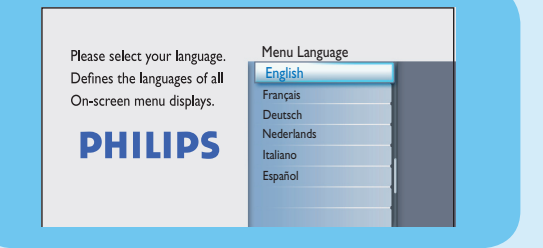

 Seleccione su país de residencia. Pulse **OK** para confirmar.

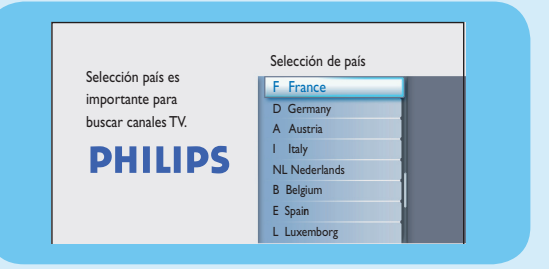

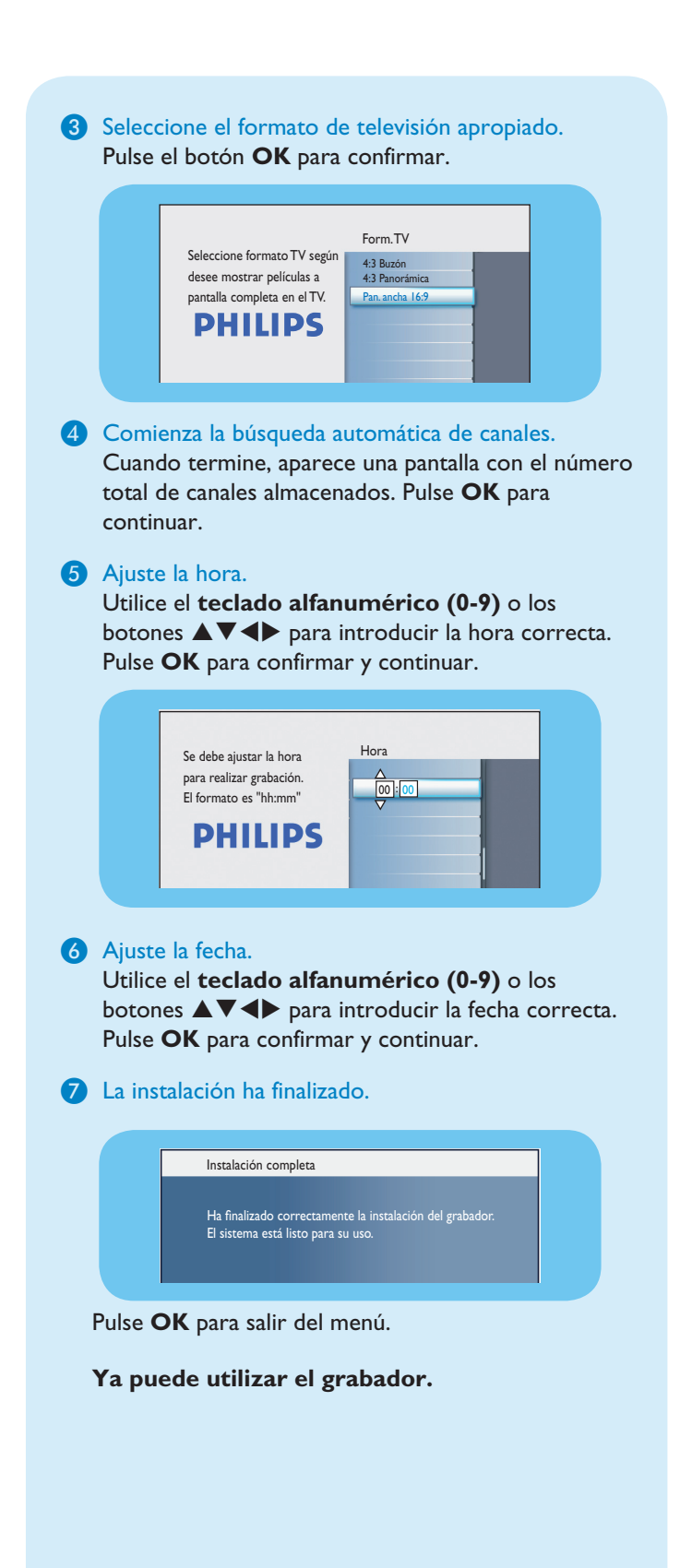